# ยืนยันการชำระภาษี > เลือกชำระภาษีพ่าน E-Payment

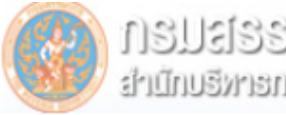

สุมนิกกฐานอนเซลาเมือนกฐานออฏบรุ บอกรายการเขอเมอนกฐานกระการเ

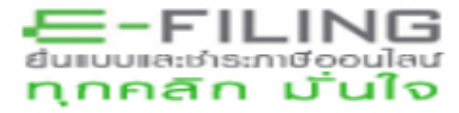

#### ยืนยันการชำระภาษี

|       | ช่าระภาษีผ่าน E-Payment  | กดปุ่มชำระภาษีผ่าน E-Payment เพื่อเลือกธนาคารสำหรับชำระภาษี                                             |
|-------|--------------------------|----------------------------------------------------------------------------------------------------|
|       | บัตรเกรดิตบนอินเตอร์แเ้ต | ชำระด้วยบัตรเครดิตออนไลน์ ผ่านหน้าเว็บไซต์                                                              |
|       | ATM บน Internet          | ชำระผ่านเลขที่บัตร ATM บน Internet                                                                      |
| Post) | ชำระภาษีช่องทางอื่น      | กดปุ่มชำระภาษีช่องทางอื่น (ATM, Tele-Banking, Internet Banking, Mobile Banking, Counter Service, Pay at |
|       | รวมรายการ                | ชำระรวมรายการ กรุณาพิมพ์แบบก่อนเพื่อเก็บไว้เป็นหลักฐาน                                                  |
|       | ขังไม่ชำระภาษี           | กดปุ่มยังไม่ชำระภาษี เพื่อเก็บแบบฯ และชำระภาษีในครั้งต่อไป                                              |
|       | พิมพ์แบบ                 | กดปุ่มพิมพ์แบบเพื่อเก็บไว้เป็นหลักฐาน                                                                   |

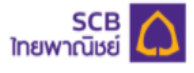

#### Direct Debit Payment บริการชำระเงินแบบหักบัญชี

|                                               |       | Confirm Payment                                        |
|-----------------------------------------------|-------|--------------------------------------------------------|
| มหน้าจอใหม่                                   |       | Payment Information ข้อมูลการขำระเงิน                  |
|                                               |       | Pay To ปาระให้<br>RD revenue department                |
| ไพย <b>  En</b> g                             | glish | Reference Number หมายเลขอ้างอิง<br>P3000016229         |
|                                               |       | Transaction Amount สำนวนเงิน<br><b>35,000.00 THB</b>   |
|                                               |       | Customer Number หมายเลขลูกค้า                          |
| 0105546102801<br>0<br>P5211781442             |       | Tax ID เลขประจำตัวผู้เสียภาษ์<br><b>0107537000921</b>  |
| P.N.D. 53                                     |       | Branch No. หมายเลขสาขาลูกค้า                           |
| 01/2020                                       |       | 0                                                      |
| 1,071.20 THB<br>15/02/2019                    |       | Form Code รหัสฟอร์มรับชำระ<br><b>P.P.30</b>            |
| prove by SCB Business Net / Business Anywhere |       | Expiry Date วันสิ้นสุดการชำระเงิน<br><b>25/01/2021</b> |
| ОК                                            |       | Month เดือน<br>122020                                  |
|                                               |       | Select Payment Channel เลือกช่องทางการชำระเงิน         |
|                                               |       | SCB Easy Net                                           |
|                                               |       | SCB Easy App                                           |
|                                               |       | C E-Payment                                            |
|                                               |       | SCB Business Net or<br>SCB Business Anywhere           |
|                                               |       | Session will be expired in 13:45                       |

## การเลือกช่องทางชำระเงิน หน้าจอเดิม เปลี่ยนเป็นรูปแบบหน้าจอใหม่

| SCB PAYMENT GATEWAY         Detail of Payments         Tax Identification Number       0105546102801         Branch No       0         Reference Number       P5311781442         Form Code       P.N.D. 53         Month       01/2020                   |                           | 3mg   6             | English |
|----------------------------------------------------------------------------------------------------|---------------------------|---------------------|---------|
| Detail of Payments         Tax Identification Number       0105546102801         Branch No       0         Reference Number       P5311781442         Form Code       P.N.D. 53         Month       01/2020         Transaction Amount       1.071.20 TMP | SCB PAYMENT GATEWAY       |                     |         |
| Tax Identification Number     0105546102801       Branch No     0       Reference Number     P5311781442       Form Code     P.N.D. 53       Month     01/2020                                                                                            | Detail of Payments        |                     |         |
| Branch No         0           Reference Number         P5311781442           Form Code         P.N.D. 53           Month         01/2020           Transaction Amount         1.071.20 TMP                                                                | Tax Identification Number | 0105546102801       |         |
| Reference Number         P5311781442           Form Code         P.N.D. 53           Month         01/2020           Transaction Amount         1.071-20 TMP                                                                                              | Branch No                 | 0                   |         |
| Form Code         P.N.D. 53           Month         01/2020                                                                                                    | Reference Number          | P5311781442         |         |
| Month 01/2020                                                                                                    | Form Code                 | P.N.D. 53           |         |
| Transaction Amount 1.071.20 THE                                                                                                    | Month                     | 01/2020             |         |
| 1,071.20 Inb                                                                                                    | Transaction Amount        | 1,071.20 <b>THB</b> |         |
| Expiry Date 15/02/2019                                                                                                    | Expiry Date               | 15/02/2019          |         |

Approve by E-Payment User/SCB Easy
Approve by SCB Business Net / Business And

ancel OK

### เลือก SCB Business Net

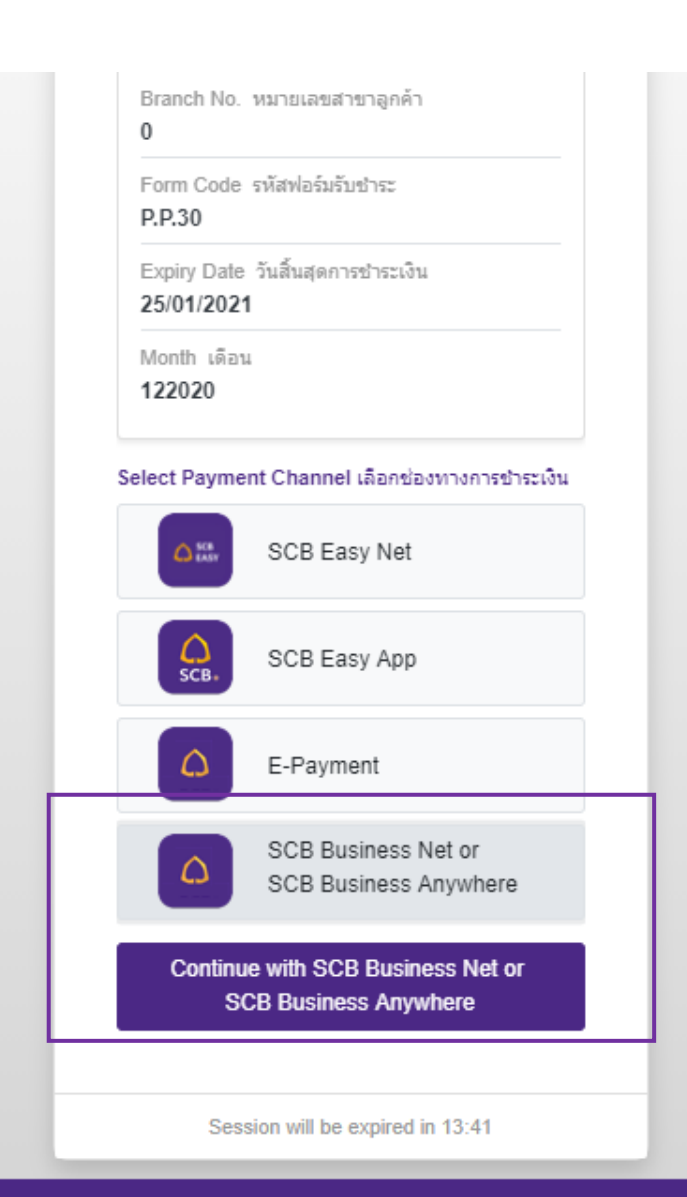

.

### เลือกบัญชี

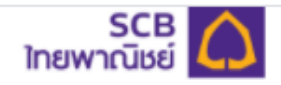

#### Direct Debit Payment บริการชำระเงินแบบหักบัญชี

| Payment Information ข้อมูลการชำระเงิน<br>Pay To ชำระให้<br>RD revenue department<br>Reference Number หมายเลขอ้างอิง<br>P3000016229<br>Transaction Amount สำนวนเงิน<br>35,000.00 THB | Payment Information ข้อมูลการชำระเงิน         Pay To ชำระให้         RD revenue department         Reference Number หมายเลขอ้างอิง         P3000016229         Transaction Amount สำนวนเงิน         35,000.00 THB | Payment Information ข้อมูลการชำระเงิน         Pay To ชำระให้         RD revenue department         Reference Number หมายเลขอ้างอิง         P3000016229         Transaction Amount จำนวนเงิน         35,000.00 THB            Select Bank Account เลือกบัญชี | Payment Information ข้อมูลการชำระเงิน<br>Pay To ชำระให้<br>RD revenue department<br>Reference Number หมายเลขอ้างอิง<br>P3000016229<br>Transaction Amount จำนวนเงิน<br>35,000.00 THB<br>v<br>Select Bank Account เลือกบัญชี                                         | Payment Information ข้อมูลการชำระเงิน         Pay To ชำระให้         RD revenue department         Reference Number หมายแลขอ้างอิง         P3000016229         Transaction Amount จำนวนเงิน         35,000.00 THB         v         Select Bank Account เลือกบัญชิ         SCB Account(s) บัญชีธนาคารไทยพาณิชย์         0013531650 | Payment Information ข้อมูลการชำระเงิน         Pay To ชำระให้         Pay To ชำระให้         Pay To ชำระให้         Pay To ชำระให้         Reference Number หมายแลขอ้างอิง         P3000016229         Transaction Amount สำนวนเงิน         35,000.00 THB         *         Select Bank Account เลือกบัญชี         SCB Account(s) บัญชีธนาคารไทยพาณิชย์         0013531650         Continue | Confirm Payment                       | t                          |
|----------------------------------------------------------------------------------------------------|----------------------------------------------------------------------------------------------------|----------------------------------------------------------------------------------------------------|----------------------------------------------------------------------------------------------------|----------------------------------------------------------------------------------------------------|----------------------------------------------------------------------------------------------------|---------------------------------------|----------------------------|
| Payment Information ข้อมูลการชำระเงิน<br>Pay To ชำระให้<br>RD revenue department<br>Reference Number หมายเลขอ้างอิง<br>P3000016229<br>Transaction Amount สำนวนเงิน<br>35,000.00 THB | Payment Information ข้อมูลการชำระเงิน<br>Pay To ชำระให้<br>RD revenue department<br>Reference Number หมายเลขอ้างอิง<br>P3000016229<br>Transaction Amount ≾านวนเงิน<br>35,000.00 THB                               | Payment Information ข้อมูลการชำระเงิน<br>Pay To ชำระให้<br>RD revenue department<br>Reference Number หมายแลขอ้างอิง<br>P3000016229<br>Transaction Amount ≾ำนวนเงิน<br>35,000.00 THB<br>✔<br>Select Bank Account เลือกบัญชี                                  | Payment Information ข้อมูลการชำระเงิน<br>Pay To ชำระให้<br>RD revenue department<br>Reference Number หมายเลขอ้างอิง<br>P3000016229<br>Transaction Amount จำนวนเงิน<br>35,000.00 THB<br>v<br>Select Bank Account เลือกบัญชี<br>SCB Account(s) บัญชีธนาคารไทยพาณิชย์ | Payment Information ข้อมูลการชำระเงิน<br>Pay To ชำระให้<br>RD revenue department<br>Reference Number หมายเลขอ้างอิง<br>P3000016229<br>Transaction Amount สำนวนเงิน<br>35,000.00 THB<br>v<br>Select Bank Account เลือกบัญชี<br>SCB Account(s) บัญชีธนาคารไทยพาณิชย์<br>0013531650                                                   | Payment Information ข้อมูลการชำระเงิน<br>Pay To ชำระให้<br>RD revenue department<br>Reference Number หมายเลขอ้างอิง<br>P3000016229<br>Transaction Amount สำนวนเงิน<br>35,000.00 THB<br>v<br>Select Bank Account เลือกบัญชิ<br>SCB Account(s) บัญชีธนาคารไทยพาณิชย์<br>0013531650 v                                                                                                    | • •                                   |                            |
| Pay To ชำระให้<br>RD revenue department<br>Reference Number หมายเลขอ้างอิง<br>P3000016229<br>Transaction Amount สำนวนเงิน<br>35,000.00 THB                                          | Pay To ชำระให้<br>RD revenue department<br>Reference Number หมายเลขอ้างอิง<br>P3000016229<br>Transaction Amount ≾านวนเงิน<br>35,000.00 THB                                                                        | Pay To ชำระให้<br>RD revenue department<br>Reference Number หมายเลขอ้างอิง<br>P3000016229<br>Transaction Amount สำนวนเงิน<br>35,000.00 THB<br>✓                                                                                                    | Pay To ชำระให้<br>RD revenue department<br>Reference Number หมายเลขอ้างอิง<br>P3000016229<br>Transaction Amount จำนวนเงิน<br>35,000.00 THB<br>✓<br>Select Bank Account เลือกบัญชี<br>SCB Account(s) บัญชีธนาคารไทยพาณิชย์                                          | Pay To ชำระให้<br>RD revenue department<br>Reference Number หมายเลขอ้างอิง<br>P3000016229<br>Transaction Amount ≼ำนวนเงิน<br>35,000.00 THB<br>✓<br>Select Bank Account เลือกบัญชี<br>SCB Account(s) บัญชีธนาคารไทยพาณีชย์<br>0013531650 ✓                                                                                          | Pay To ชำระให้<br>RD revenue department<br>Reference Number หมายเลขอ้างอิง<br>P3000016229<br>Transaction Amount สำนวนเงิน<br>35,000.00 THB<br>*<br>Select Bank Account เลือกบัญชี<br>SCB Account(s) บัญชีธนาคารไทยพาณิชย์<br>0013531650                                                                                                    | Payment Information ข้อ:              | nation ข้อมูลการชำระเงิน   |
| Reference Number หมายเลขอ้างอิง<br>P3000016229<br>Transaction Amount สำนวนเงิน<br>35,000.00 THB                                                                                     | Reference Number หมายเลขอ้างอิง<br>P3000016229<br>Transaction Amount                                                                                                    | Reference Number หมายเลขอ้างอิง<br>P3000016229<br>Transaction Amount ⊀านวนเงิน<br>35,000.00 THB<br>✓<br>Select Bank Account เลือกบัญชี                                                                                                    | Reference Number หมายเลขอ้างอิง<br>P3000016229<br>Transaction Amount สำนวนเงิน<br>35,000.00 THB<br>✓<br>Select Bank Account เลือกบัญชี<br>SCB Account(s) บัญชีธนาคารไทยพาณิชย์                                                                                     | Reference Number หมายเลขอ้างอิง<br>P3000016229<br>Transaction Amount สำนวนเงิน<br>35,000.00 THB<br>v<br>Select Bank Account เลือกบัญชิ<br>SCB Account(s) บัญชีธนาคารไทยพาณิชย์<br>0013531650 v                                                                                                    | Reference Number หมายเลขอ้างอิง<br>P3000016229<br>Transaction Amount สำนวนเงิน<br>35,000.00 THB<br>*<br>Select Bank Account เลือกบัญชิ<br>SCB Account(s) บัญชีธนาคารไทยพาณีชย์<br>0013531650 *                                                                                                    | Pay To ชำระให้<br>RD revenue departr  | й<br>e department          |
| Transaction Amount สำนวนเงิน<br>35,000.00 THB                                                                                                    | Transaction Amount                                                                                                    | Transaction Amount สำนวนเงิน<br>35,000.00 THB<br>✓<br>Select Bank Account เลือกบัญชิ                                                                                                    | Transaction Amount สำนวนเงิน<br>35,000.00 THB<br>✓<br>Select Bank Account เลือกบัญชี<br>SCB Account(s) บัญชีธนาคารไทยพาณิชย์                                                                                                    | Transaction Amount สำนวนเงิน<br>35,000.00 THB<br>✓<br>Select Bank Account เลือกบัญชิ<br>SCB Account(s) บัญชีธนาคารไทยพาณิชย์<br>0013531650 ✓                                                                                                    | Transaction Amount ≾ำนวนเงิน<br>35,000.00 THB<br>✓<br>Select Bank Account เลือกบัญชิ<br>SCB Account(s) บัญชีธนาคารไทยพาณีชย์<br>0013531650 ✓<br>Continue                                                                                                    | Reference Number หม<br>P3000016229    | imber หมายเลขอ้างอิง<br>29 |
|                                                                                                    | ~                                                                                                    | ັ<br>Select Bank Account เลือกบัญชิ                                                                                                    | ∽<br>Select Bank Account เลือกบัญชี<br>SCB Account(s) บัญชีธนาคารไทยพาณิชย์                                                                                                    | <ul> <li>✓</li> <li>Select Bank Account เลือกบัญชี</li> <li>SCB Account(s) บัญชีธนาคารไทยพาณิชย์</li> <li>0013531650</li> </ul>                                                                                                    | <ul> <li>✓</li> <li>Select Bank Account เลือกบัญชี</li> <li>SCB Account(s) บัญชีธนาคารไทยพาณีชย์</li> <li>0013531650 ✓</li> <li>✓</li> <li>Continue</li> </ul>                                                                                                    | Transaction Amount ⊐<br>35,000.00 THB | .mount สำนวนเงิน<br>HB     |

.

### ตรวจสอบและยืนยันรายการ

#### P3000016229 Transaction Amount สำนวนเงิน 35,000.00 THB Customer Number หมายเลขลูกค้า 0107537000921 Fee Amount ค่าธรรมเนียม 10.00 THB From Account Number เลขบัญชีชำระเงิน 0013531650 Available Balance ยอดเงินคงเหลือใช้ได้ 3,384,784,546.56 THB Tax ID เลขประจำตัวผู้เสียภาษี 0107537000921 Branch No. หมายเลขสาขาลูกค้า 0 Form Code รหัสฟอร์มรับชำระ P.P.30 Expiry Date วันสิ้นสุดการชำระเงิน 25/01/2021 Month เดือน 122020

Continue

Session will be expired in 11:11

۰

# ยืนยันสถานะ รออนุมัติรายการ

| Payment Pending for Approval         |  |
|--------------------------------------|--|
| r dynam r anding for Approval        |  |
| 21 January 2021 - 09:21              |  |
|                                      |  |
| Merchant Name ชื่อร้านค้ารับชำระ     |  |
| RD revenue department                |  |
|                                      |  |
| Reference Number หมายเลขอ้างอิง      |  |
| P3000016229                          |  |
|                                      |  |
| Transaction Amount ยอดชำระ           |  |
| 35,000.00 THB                        |  |
|                                      |  |
| Customer Number หมายเลขผู้ชำระ       |  |
| 0107537000921                        |  |
|                                      |  |
| Fee Amount ด้ารรรมเนียม<br>10.00 THP |  |
| 10.00 1115                           |  |
|                                      |  |
| L2101210918493PMAUP                  |  |
|                                      |  |
| Tay ID เอขประชาตัวย์เสียอาษี         |  |
| 107 ID 1974 IN 1994 IN 1994 ID       |  |

\*